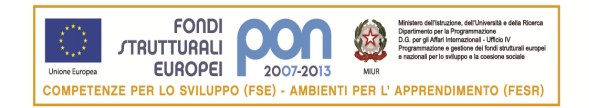

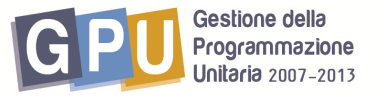

Agenzia Nazionale per lo Sviluppo dell'Autonomia Scolastica

## PROGRAMMI OPERATIVI NAZIONALI 2007-2013 Obiettivo "Convergenza"

## Programmazione Fondi Strutturali 2007/2013- PON "Competenze per lo Sviluppo" Fondo Sociale Europeo

Obiettivo E) Sviluppare attività di rete tra gli attori del sistema e con le istanze del territorio Azione E.2 - Interventi per la creazione di reti su diverse aree tematiche e trasversali (educazione ambientale, interculturale, competenze di base, ecc.) e Obiettivo D) Accrescere la diffusione, l'accesso e l'uso della società dell'informazione nella scuola Azione D.4

## INDICAZIONI OPERATIVERELATIVE ALLE ISCRIZIONI ON LINE EFFETTUATE DALL'ISTITUTO di APPARTENENZA DEI CORSISTI

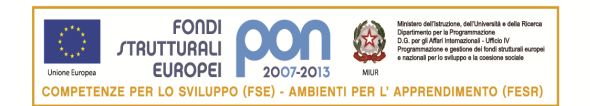

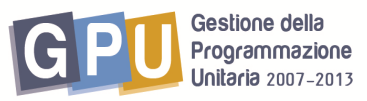

IlDirigente Scolastico (DS) o il Direttore dei Servizi Generali e Amministrativi (DSGA) accede al menu di Scelte generali della scuola dal sito dei Fondi Strutturali cliccando sul link "Gestione Interventi".(Fig.1)

Nella maschera di login occorre digitare l'utenza nominale istituzionale (stesso usernamee password utilizzato per accedere ai servizi informativi del MIUR, per es. SIDI).

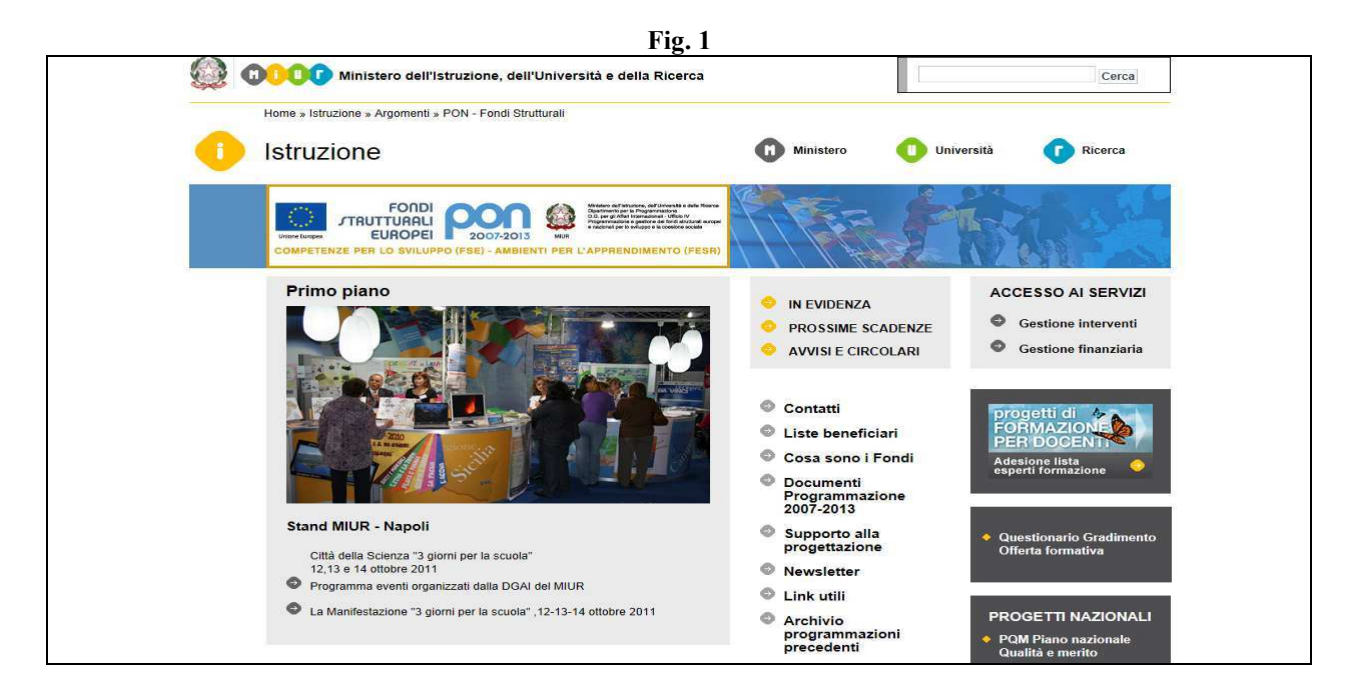

Per accedere all'area di iscrizione, il Dirigente Scolastico procede cliccando su "Bandi e Compilazione dei Piani" (Fig. 2) e successivamente selezionando le iscrizioni ai corsi in presenza E2 e/o D4 (Fig. 3).

|                                                    |                             | Fig. 2                                         |                     |                                         |                                               |
|----------------------------------------------------|-----------------------------|------------------------------------------------|---------------------|-----------------------------------------|-----------------------------------------------|
| Coi in: Login > Scolto generali della Scuela       |                             | ×                                              | SCUOL               | A I? GRADO " DE RE                      | NZIO" BAMM097003                              |
| serin: <u>codin</u> -> Scene generali della Scuola |                             |                                                |                     |                                         | Logout .                                      |
| Anagrafica della scuola                            | <u>Mappa delle attività</u> |                                                |                     |                                         |                                               |
| Gestione Utenti ed abilitazioni                    | Benvenuto                   |                                                | _                   |                                         |                                               |
| Bandi e Compilazione dei Piani                     | Denominazione scuola        | SCUOLA 12 GRADO ' DE RENZI                     | <u>•</u>            | Scheda Anagrafica                       |                                               |
| Gestione dei Piani                                 | Tipo Istituto<br>Indirizzo  | SCUOLA SECONDARIA DI I GR.<br>VIA LEOPARDI, 88 | ADO                 |                                         |                                               |
| Monitoraggio e Controllo                           | Città<br>Provincia          | Bitonto<br>BA                                  |                     |                                         |                                               |
| Area Questionari                                   | CAP<br>Telefono             | 70032<br>0803715262                            |                     |                                         |                                               |
| Area Questionan                                    | EMail Internet              | bamm097003@istruzione.it                       |                     |                                         |                                               |
| Area di lavoro PQM                                 | Indirizzo web               | www.annaderenzio.org                           |                     |                                         |                                               |
| Candidatura buone pratiche                         |                             |                                                |                     |                                         |                                               |
| PON - Sito veloce                                  |                             |                                                | Ristampa del Modulo | oni a SOS Studenti<br>di Delega del CUP |                                               |
|                                                    |                             |                                                | ·                   |                                         |                                               |
|                                                    |                             |                                                | Compila il          | questionario sulla funz                 | ionalità del sistema<br>getti di Altre Scuole |
|                                                    |                             |                                                |                     | Accesso a pro                           | Cambio Password                               |
|                                                    |                             |                                                |                     |                                         |                                               |

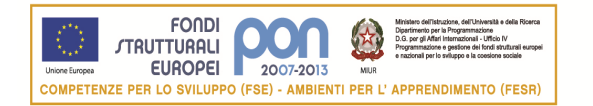

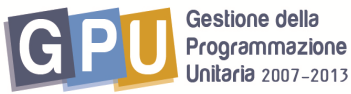

Fig. 3

| Sei in: <u>Home</u> -> <u>Scelte generali della Scuola</u> -> <b>Bandi e Piani</b>                                                          |                               |                          |                 |
|----------------------------------------------------------------------------------------------------|-------------------------------|--------------------------|-----------------|
|                                                                                                    |                               |                          | <u>Chiudi</u> . |
| Bandi attivi e stato di c                                                                                                    | compilazione dei piani        |                          |                 |
| Descrizione del Bando                                                                                                    | Data inizio validita'         | Data fine validita'      |                 |
| Bando 4159 -12/04/2010 - FESR (A.2)                                                                                                    | 19/04/2010                    | 15/06/2012               | Apri il Piano   |
| Bando 5683 - 20/04/2011 (FSE) Circolare straordinaria POR                                                                                   | 21/04/2011                    | 11/12/2012               | Valutato        |
| Apri Iscrizioni al progetto 'Miglioramento delle perf<br>Apri Iscrizione ai corsi in presenza D4<br>Apri Iscrizione ai corsi in presenza E2 | formance delle istituzioni sc | olastiche'- Progetto CAF |                 |

Come illustrato dall'immagine seguente (Fig.4) la scuola visualizzerà in corrispondenza della colonna **Inoltrato**:

- La data di inoltro quando l'iscrizione ad un singolo percorso è già stata inoltrata dal DS (in tal caso cliccando sull'icona nella colonna adiacente, si apre una finestra in cui potranno essere visualizzati gli iscritti, le scuole presidio associate, e le date)
- 'Iscrizioni in corso' quando l'iscrizione ad un singolo percorso è in fase di compilazione.
- 'Nuove iscrizioni' quando si intende aprire una nuova sessione di iscrizioni relativa ad un percorso.

La scuola infatti ha la possibilità di iscrivere i propri docenti a corsi diversi o ad uno stesso percorso di formazione in un periodo diverso e, quindi, inoltrando più volte le iscrizioni in momenti diversi.

|                                      |                                            | Fig. 4                                                       |               |                    |       |                   |
|--------------------------------------|--------------------------------------------|--------------------------------------------------------------|---------------|--------------------|-------|-------------------|
| Sei in: <u>Loqin</u> -> <u>Scelt</u> | <u>e generali della Scuola</u> -> <u>B</u> | <u> 3andi e Piani</u> -> <b>Scelta del modulo</b>            |               |                    |       |                   |
|                                      |                                            |                                                              |               |                    |       | Indietro Logout . |
|                                      |                                            | Scelte per iscrizioni ai progetti nazionali in               | presenza      |                    |       |                   |
| Codice Meccanograf                   | ico                                        | BAMM097003                                                   |               |                    |       |                   |
| Denominazione scuo                   | ola                                        | SCUOLA I' GRADO ' DE RENZIO'                                 |               |                    |       |                   |
| Indirizzo                            |                                            | VIA LEOPARDI, 88 Bitonto 70032                               |               |                    |       |                   |
|                                      |                                            |                                                              |               |                    |       |                   |
|                                      |                                            | Iscrizione agli interventi di formazione tenuti direttamente | presso le scu | ole presidio       |       |                   |
|                                      | Titolo del Modulo                          |                                                              | Num. Iscritti | Inoltrato          | Entra |                   |
|                                      | M@t.abel                                   |                                                              | 4             | 12/01/2012         |       |                   |
|                                      | M@t.abel                                   |                                                              |               | Nuove Iscrizioni 🔶 | Ø     |                   |

Cliccando sull'apposita icona della colonna ENTRA (Fig.4) in corrispondenza di <u>M@t.abel</u> si accede direttamente alla sezione 'Iscrizioni docenti', nella quale il DS inserisce i docenti che intende iscrivere, avendo a disposizione due possibilità: o ricercare le anagrafiche tramite il bottone 'Ricerca in Banca Dati anagrafiche della scuola', o, se mancanti, inserire ex novo l'anagrafica dal bottone 'Inserisci l'anagrafica'(Fig.5).

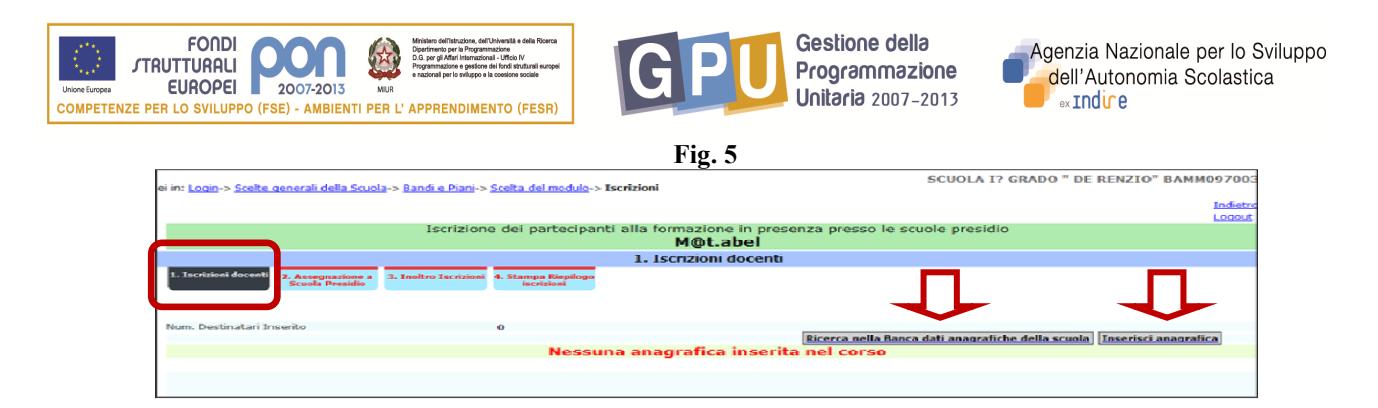

Completata la lista dei docenti che si intende iscrivere al corso (nella colonna "Richiesta on line" vengono visualizzati i nominativi dei docenti che si sono iscritti autonomamente on line), si prosegue con l'assegnazione alla scuola presidio (Fig.6).

Lo strumento di ricerca "Scegli scuola Presidio" permetterà di trovare il presidio desiderato all'interno del territorio (Fig. 7). La funzione 'Mappa dei presidi della regione' offre la possibilità di visualizzare la collocazione del presidio sul territorio (Fig.8).

|          |               |                                |                                                  | Fig                                                                  | . 6                       |                                                                                |             |            |            |              |
|----------|---------------|--------------------------------|--------------------------------------------------|----------------------------------------------------------------------|---------------------------|--------------------------------------------------------------------------------|-------------|------------|------------|--------------|
|          |               | Isc                            | rizione dei parte                                | cipanti alla formazior<br>M@t.                                       | ne in pres<br><b>abel</b> | senza presso le scuole pr                                                      | esidio      |            |            |              |
|          |               |                                |                                                  | 1. Iscrizio                                                          | oni docen                 | ıti                                                                            |             |            |            |              |
| 1. Isc   | rizioni docen | ti 2. Assegnazione a 3. Inoltr | o Iscrizioni 4. Stampa F                         | Riepilogo                                                            |                           |                                                                                |             |            |            |              |
| Num. Des | tinatari Ins  | eito                           | 4                                                |                                                                      |                           |                                                                                |             |            |            |              |
|          |               |                                |                                                  |                                                                      |                           |                                                                                |             |            |            |              |
| C        |               | r Mail                         | Ciclo Istruzione di                              | Channe di annunan                                                    | Stato                     | Cauala Danaidia Assassata                                                      | Data inizio | Data fine  | Varia      | Richiesta On |
| Cognome  | <u>Nome</u>   | <u>c naii</u>                  | appartenenza                                     | Classe di concorso                                                   | Anagrafica                | Scuola Presidio Assegnata                                                      | prevista    | prevista   | anagrafica | line         |
|          | Addolorata    | @istruzione.it                 | t Docente scuola<br>secondaria di primo<br>grado | Scienze matematiche,<br>chimiche, fisiche, naturali-<br>Scuole medie |                           | BAIS017009 I.I.S.S. (I.T.C<br>I.T.G.) VIA MATER DOMINI 74<br>CASTELLANA GROTTE | 01/12/2012  | 30/12/2012 | Þ          |              |
|          | Sabino        | @istruzione.it                 | Docente scuola<br>secondaria di primo<br>grado   | Scienze matematiche,<br>chimiche, fisiche, naturali-<br>Scuole medie |                           | BAIS017009 I.I.S.S. (I.T.C<br>I.T.G.) VIA MATER DOMINI 74<br>CASTELLANA GROTTE | 01/12/2012  | 30/12/2012 | Þ          |              |
|          | Carmela       | @istruzione.it                 | Docente scuola<br>secondaria di primo<br>grado   | Scienze matematiche,<br>chimiche, fisiche, naturali-<br>Scuole medie |                           | BAIS017009 I.I.S.S. (I.T.C<br>I.T.G.) VIA MATER DOMINI 74<br>CASTELLANA GROTTE | 01/12/2012  | 30/12/2012 | Þ          |              |
|          | Serafina      | @istruzione.it                 | Docente scuola<br>secondaria di primo<br>grado   | Scienze matematiche,<br>chimiche, fisiche, naturali-<br>Scuole medie |                           | BAIS017009 I.I.S.S. (I.T.C<br>I.T.G.) VIA MATER DOMINI 74<br>CASTELLANA GROTTE | 01/12/2012  | 30/12/2012 | Þ          |              |

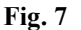

|                                                                          |                                                                                                    | Pro <u>c</u><br>Iscrizione d                                                                   | getto nazional<br>dei partecipan  | e M@t.abel<br>ti alla formazione                             |                                  |                                                                                                 |                                                                             |                                                                                 |                  |
|--------------------------------------------------------------------------|----------------------------------------------------------------------------------------------------|------------------------------------------------------------------------------------------------|-----------------------------------|--------------------------------------------------------------|----------------------------------|-------------------------------------------------------------------------------------------------|-----------------------------------------------------------------------------|---------------------------------------------------------------------------------|------------------|
|                                                                          |                                                                                                    | Sce                                                                                            | lta della Scuol                   | a Presidio                                                   |                                  |                                                                                                 | r                                                                           | 1                                                                               |                  |
| Regione                                                                  |                                                                                                    | Puglia 💌                                                                                       |                                   |                                                              |                                  |                                                                                                 |                                                                             |                                                                                 |                  |
| Provincia                                                                |                                                                                                    | BARI                                                                                           |                                   |                                                              |                                  |                                                                                                 |                                                                             |                                                                                 |                  |
| Denominazion                                                             | ne istituto                                                                                                    |                                                                                                |                                   |                                                              |                                  |                                                                                                 | <b>X</b>                                                                    | 7                                                                               |                  |
| Località                                                                 |                                                                                                    |                                                                                                |                                   |                                                              |                                  |                                                                                                 |                                                                             |                                                                                 |                  |
|                                                                          |                                                                                                    |                                                                                                |                                   |                                                              |                                  |                                                                                                 |                                                                             |                                                                                 |                  |
| Cerca                                                                    |                                                                                                    |                                                                                                |                                   |                                                              |                                  |                                                                                                 | Mappa dei presidi                                                           | della regione                                                                   |                  |
| Cerca                                                                    |                                                                                                    |                                                                                                |                                   |                                                              |                                  | L                                                                                               | <u>Mappa dei presidi</u>                                                    | della regione                                                                   |                  |
| Cerca                                                                    |                                                                                                    |                                                                                                |                                   |                                                              |                                  | Data inizio                                                                                     | <u>Mappa dei presidi</u><br>Data fine                                       | della regione<br>Num. posti                                                     |                  |
| Cerca                                                                    | Tipo Istituto                                                                                                    | Denominazione                                                                                  | Provincia                         | Località                                                     | CAP                              | Data inizio<br>formazione                                                                       | <u>Mappa dei presidi</u><br>Data fine<br>formazione                         | della regione<br>Num. posti<br>disponibili                                      | Scegl            |
| Cerca                                                                    | Tipo Istituto<br>ISTITUTO DI ISTRUZIONE SUPERIORE                                                                                      | Denominazione<br>I.I.S.S. (I.T.C I.T.G.)                                                       | Provincia<br>BA                   | Località<br>CASTELLANA GROTTE                                | CAP<br>70013                     | Data inizio<br>formazione<br>01/01/2012                                                         | Mappa dei presidi<br>Data fine<br>formazione<br>30/04/2012                  | Num. posti<br>disponibili<br>25                                                 | Scegl            |
| Cerca                                                                    | Tipo Istituto<br>ISTITUTO DI ISTRUZIONE SUPERIORE                                                                                      | Denominazione<br>I.I.S.S. (I.T.C I.T.G.)                                                       | Provincia<br>BA                   | Località<br>CASTELLANA GROTTE                                | <b>CAP</b><br>70013              | Data inizio<br>formazione<br>01/01/2012<br>01/09/2012                                           | Data fine<br>formazione<br>30/04/2012<br>31/12/2012                         | Num. posti<br>disponibili<br>25<br>25                                           | Scegl            |
| Cerca<br>Codice-<br>SAIS017009<br>SAMM12300A                             | Tipo Istituto<br>ISTITUTO DI ISTRUZIONE SUPERIORE<br>SCUOLA SECONDARIA DI I GRADO                                                      | Denominazione<br>I.I.S.S. (I.T.C I.T.G.)<br>SANTARELLA                                         | Provincia<br>BA<br>BA             | Località<br>CASTELLANA GROTTE<br>Corato                      | CAP<br>70013<br>70033            | Data inizio<br>formazione<br>01/01/2012<br>01/09/2012<br>19/11/2011                             | Data fine formazione   30/04/2012 31/12/2012   25/06/2012 25/06/2012        | Num. posti<br>disponibili<br>25<br>25<br>25                                     | Scegl            |
| Cerca<br>Codice-<br>SAIS017009<br>SAMM12300A<br>SAMM24100R               | Tipo Istituto<br>ISTITUTO DI ISTRUZIONE SUPERIORE<br>SCUOLA SECONDARIA DI I GRADO<br>SCUOLA SECONDARIA DI I GRADO                      | Denominazione<br>I.I.S.S. (I.T.C I.T.G.)<br>SANTARELLA<br>CAPOZZI - 'GALILEI'                  | Provincia<br>BA<br>BA<br>BA       | Località<br>CASTELLANA GROTTE<br>Corato<br>VALENZANO         | CAP<br>70013<br>70033<br>70010   | Data inizio<br>formazione<br>01/01/2012<br>01/09/2012<br>19/11/2011<br>14/11/2011               | Data fine<br>formazione   30/04/2012   31/12/2012   25/06/2012   29/06/2012 | Num. posti<br>disponibili<br>25<br>25<br>25<br>25<br>25                         | Scegi            |
| Cerca<br>Codice+<br>SAIS017009<br>SAMM12300A<br>SAMM24100R<br>BAPS26000P | Tipo Istituto<br>ISTITUTO DI ISTRUZIONE SUPERIORE<br>SCUOLA SECONDARIA DI I GRADO<br>SCUOLA SECONDARIA DI I GRADO<br>LICEO SCIENTIFICO | Denominazione<br>LLS.S. (LT.C LT.G.)<br>SANTARELLA<br>CAPOZZI - 'GALILEI'<br>LEONARDO DA VINCI | Provincia<br>BA<br>BA<br>BA<br>BA | Località<br>CASTELLANA GROTTE<br>Corato<br>VALENZANO<br>NOCI | 70013<br>70033<br>70010<br>70015 | Data inizio<br>formazione<br>01/01/2012<br>01/09/2012<br>19/11/2011<br>14/11/2011<br>13/02/2012 | Data fine<br>formazione   30/04/2012   31/12/2012   25/06/2012   29/06/2012 | Num. posti<br>disponibili<br>25<br>25<br>25<br>25<br>25<br>25<br>25<br>25<br>25 | Scegli<br>V<br>V |

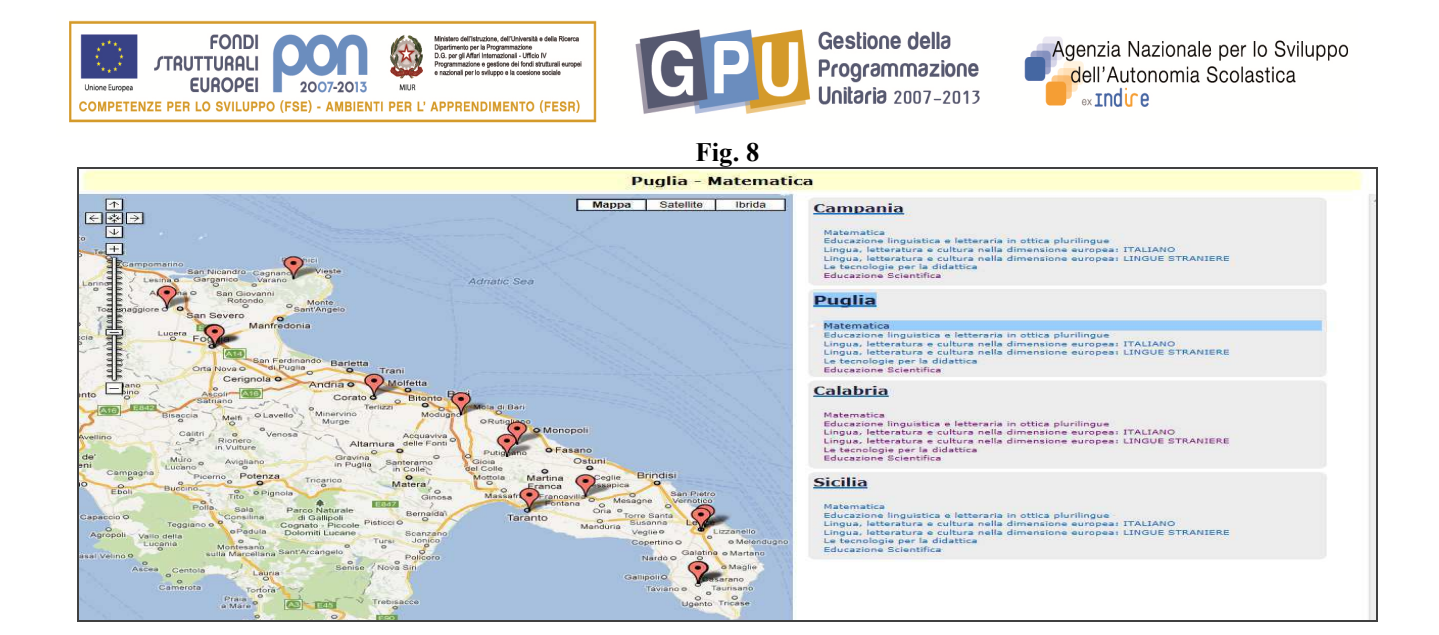

In caso di modifica delle iscrizioni al presidio scelto, si potrà cliccare sul tasto TOGLI (Fig.9) in corrispondenza del nominativo in questione e l'iscrizione del docente verrà cancellata; a questo punto sarà necessario scegliere dal menù a tendina il nuovo presidio (Fig.10) e quindi cliccare su ASSOCIA(Fig.10); nella finestra che appare in primo piano (fig.10) sarà possibile selezionare le date del corso al quale far partecipare il docente.

|                                   |                                 |                                                                             |                                                                                                   | Fig. 9                                                                                                    |                                        |                                        |                           |                                              |
|-----------------------------------|---------------------------------|-----------------------------------------------------------------------------|---------------------------------------------------------------------------------------------------|----------------------------------------------------------------------------------------------------|----------------------------------------|----------------------------------------|---------------------------|----------------------------------------------|
|                                   |                                 |                                                                             | 2. A                                                                                              | Assegnazione a Scuola Presidio                                                                                                    |                                        |                                        |                           | 14 - 20                                      |
| . Iscrizioni de                   | 2. Ass<br>Scuo                  | egnazione a 3. Inoltro I<br>Ila Presidio                                    | scrizioni 4. Stampa Riepilogo<br>iscrizioni                                                       |                                                                                                    |                                        |                                        |                           |                                              |
|                                   |                                 |                                                                             | Assegnazione partecipa                                                                            | anti a Scuola Presidio e scelta della data di interve<br><b>M@t.abel</b>                                                                                             | ento                                   |                                        |                           |                                              |
| Scuola Pres<br>Indirizzo<br>Città | idio scelta                     |                                                                             | BAIS017009 I.I.S.S. (I<br>VIA MATER DOMINI<br>CASTELLANA GROTT                                    | .T.C I.T.G.) CASTELLANA GROTTE 💌 Sceqli scuola presidio<br>74.<br>E                                                                                                  |                                        |                                        |                           |                                              |
| Cognome                           | Nome                            | Codice Fiscale                                                              | E Mail                                                                                            | Presidio                                                                                                    | Data inizio                            | Data fine                              | Associa<br>al<br>Presidio | Toglie<br>dal<br>Presidi                     |
| Schiraldi<br>Perrini<br>Pinto     | Addolorata<br>Carmela<br>Sabino | SCHDLR50R68A893G<br>PRRCML55C44A893A<br>PNTSBN48D11A893R<br>BSCC5N51B4A893C | addolorata.schiraldi@istruzione.it<br>carmela.perrini@istruzione.it<br>sabino.pinto@istruzione.it | BAIS017009 I.I.S.S. (I.T.C I.T.G.) CASTELLANA GROTTE<br>BAIS017009 I.I.S.S. (I.T.C I.T.G.) CASTELLANA GROTTE<br>BAIS017009 I.I.S.S. (I.T.C I.T.G.) CASTELLANA GROTTE | 01/01/2012<br>01/01/2012<br>01/01/2012 | 30/04/2012<br>30/04/2012<br>30/04/2012 |                           | <u>Togli</u><br><u>Togli</u><br><u>Togli</u> |

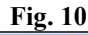

|                    |                                                             | 2. Asse                               | gnazione a Scuola I               | Presidio                 |                |             |            |          |          |
|--------------------|-------------------------------------------------------------|---------------------------------------|-----------------------------------|--------------------------|----------------|-------------|------------|----------|----------|
| . Iscrizioni docer | nti 2. Assegnazione a 3. Inoltro Iscrizi<br>Scuola Presidio | oni 4. Stampa Riepilogo<br>iscrizioni |                                   |                          |                |             |            |          |          |
|                    |                                                             | Assegnazione partecipanti a           | a Scuola Presidio e s<br>M@t.abel | scelta della d           | ata di interve | nto         |            |          |          |
| Scuola Presidio    | o scelta                                                    | BAIS017009 I.I.S.S. (I.T.C            | I.T.G.) CASTELLANA GROT           | TE 💌 Sceqli so           | uola presidio  |             |            |          |          |
| Indirizzo          |                                                             | VIA MATER DOMINI 74                   |                                   | 194 - 4723 <b>- 1</b> 94 | 101 Parts      |             |            |          |          |
| Città              |                                                             | CASTELLANA GROTTE                     |                                   |                          |                |             |            |          |          |
|                    | Assiciaz                                                    | ione a intervento della scuola p      | oresidio                          |                          | ×              |             |            | Associa  | Toglie   |
| Cognome            |                                                             | Scuola presidio                       |                                   |                          |                | Data inizio | Data fine  | al       | dal      |
|                    |                                                             |                                       | Num. Posti                        |                          |                |             |            | Presidio | Presidio |
| Schiraldi          | Data inizio prevista                                        | Data fine prevista                    | disponibili                       | Scegli                   |                |             |            | Associa  |          |
| Perrini            |                                                             |                                       | disponibili                       |                          | ROTTE          | 01/01/2012  | 30/04/2012 |          | Togli    |
| Pinto              | 01/01/2012                                                  | 50/04/2012                            | 22,00                             |                          | ROTTE          | 01/01/2012  | 30/04/2012 |          | Togli    |
| Riccockie          | 01/09/2012                                                  | 31/12/2012                            | 25.00                             | <b>et</b>                | ROTTE          | 01/01/2012  | 30/04/2012 |          | Togli    |

Passo successivo sarà quello di inoltrare le iscrizioni cliccando su INOLTRO ISCRIZIONI; un avviso in rosso chiederà se tutti i docenti desiderati sono stati inseriti. E' possibile effettuare ulteriori iscrizioni di docenti per ciascun percorso formativo, fino a che il sistema non segnala che le iscrizioni sono chiuse. Per eventuali segnalazioni di problematiche <u>tecniche</u> inerenti il sistema informatico o inerenti la procedura di iscrizione on line è possibile contattare l'help desk dell'ANSAS –EX INDIRE

tel.055 2380396 - 417- 575 - 579 dal lunedì al venerdì ore 10-13/ 14-17 o scrivere a pon@indire.it